## Using the ATLAReligion Database Mitzi J. Budde, Virginia Theological Seminary

#### for Alfred Street Baptist Church Raquel Von Cogell, Library Director

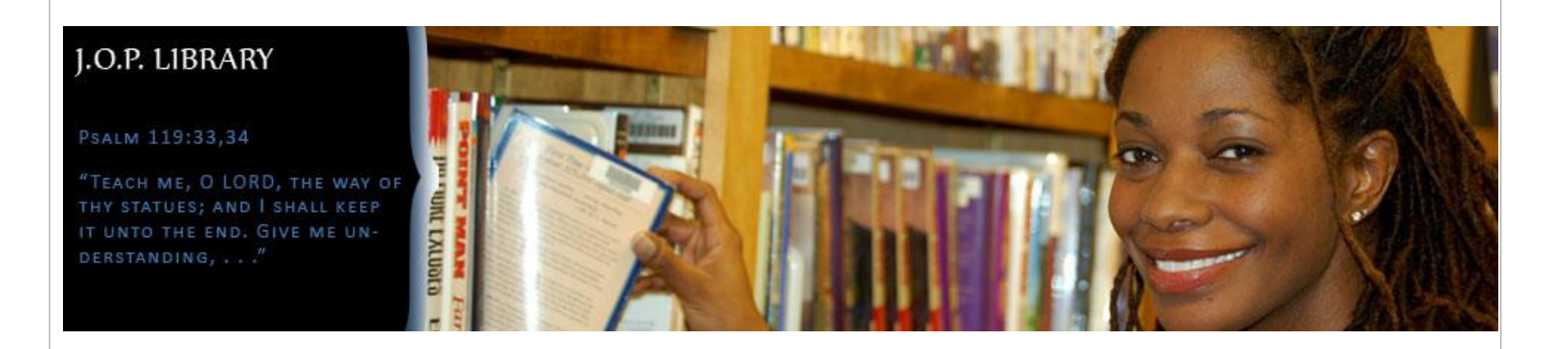

# The ATLAReligion Database

- The premier collection for religion/theology research:
  - Full-text journal articles
  - Full-text published book reviews
  - Index to collections of essays within books
  - 1.9 million records: 622,900+ journal records
- Coverage: 19<sup>th</sup> century present (-6 mo.)
- Updated quarterly (Feb., May, Aug., Nov)
- Coverage: Bible, church history, theology, ethics, spirituality, missions, pastoral ministry, Christian education, world religions, etc.

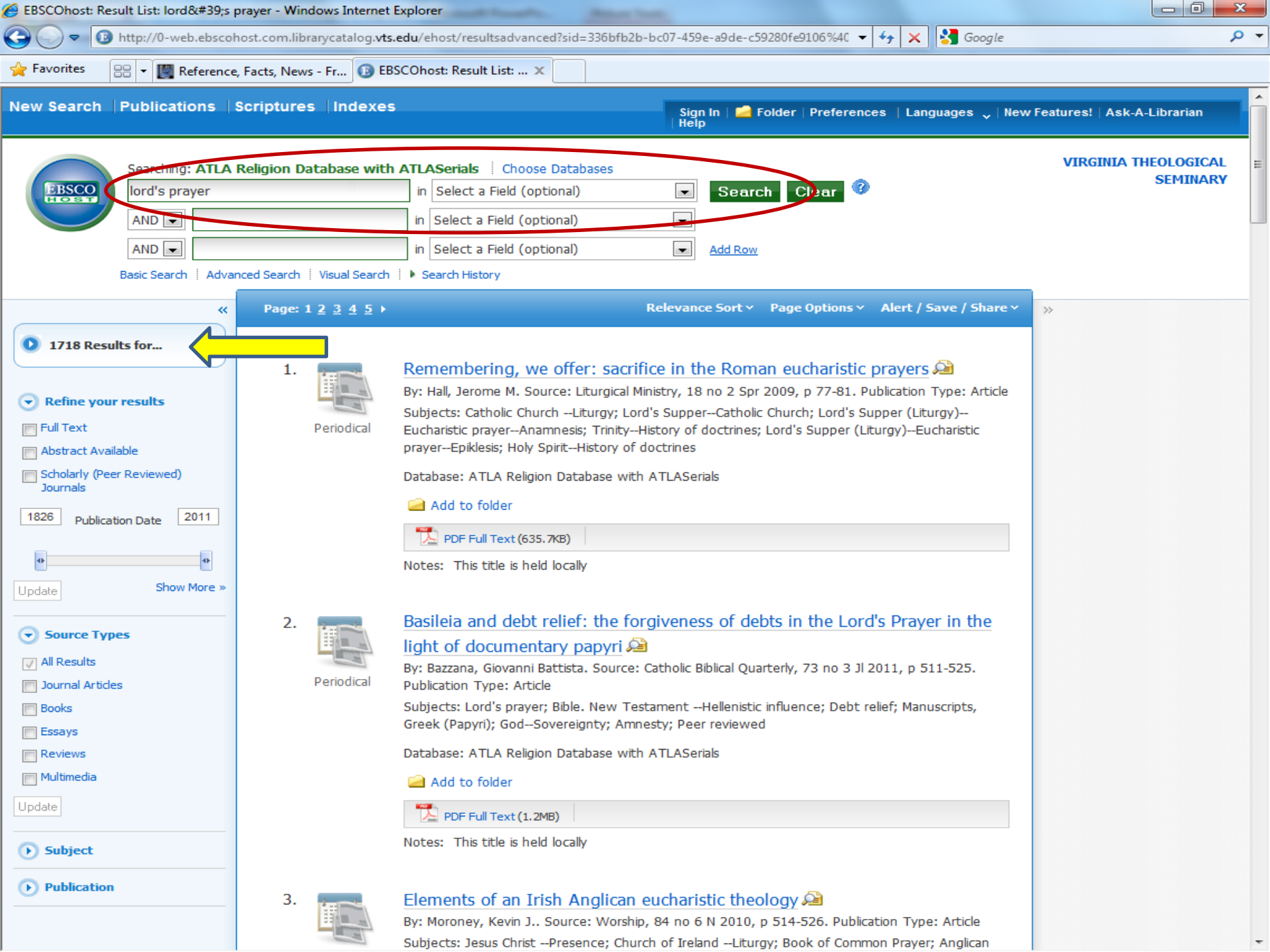

| 🔏 EBSCOhost: Result List: "lord | d's prayer" - Wi                    | ndows Internet Explorer                                                                                                    | - 0 × |
|---------------------------------|-------------------------------------|----------------------------------------------------------------------------------------------------|-------|
| G 🔾 🗢 🕕 http://0-web.ebsc       | ohost.com.librarycatalog. <b>vt</b> | is.edu/ehost/results?sid=7d22797c-e23d-4695-bee5-dc7c99420166%40sessionr 🔻 🗲 🗙 🚼 the text this week                                                                                                    | + م   |
| 🚖 Favorites 🛛 😁 👻 🌉 Referen     | ce, Facts, News - Fr 📵 E            | BSCOhost: Result List: 🗴 🌈 Galatians 5:1-25                                                                                                    |       |
|                                 |                                     | PDF Full Text (481.6KB)         Notes: This title is held locally                                                                                                    | *     |
|                                 | 7. Periodical                       | Mission as evangelism and as development? some perspectives from the<br>Lord's Prayer<br>By: Conradie, Ernst M Source: International Review of Mission, 94 no 375 O 2005, p 557-575.<br>Publication Type: Article<br>Subjects: Bosch, David J, 1929-1992; United Church of Zambia Theological College; Ecumenical<br>movementCongresses; MissionsStrategy; Social conflict; CompassionReligious aspects<br>Christianity; PrayerChristianity |       |
|                                 |                                     | Database: ATLA Religion Database with ATLASerials  Add to folder  PDF Full Text(1.6MB)  Notes: This title is held locally                                                                                                    | =     |
|                                 | 8. Periodical                       | Learning to "pray this way": teaching the Lord's prayer 🔎         By: Hoffman, Mark G Vitalis. Source: Word & World, 22 no 1 Wint 2002, p 71-77. Publication         Type: Article         Subjects: Lord's prayer; Bible. New TestamentStudy; PrayerChristianity         Database: ATLA Religion Database with ATLASerials         Image: Add to folder         Motes: This title is held locally                                          |       |
|                                 | 9. Feriodical                       | The Lord's Prayer in worship A         By: Stuhlman, Byron D Source: Word & World, 22 no 1 Wint 2002, p 78-83. Publication Type: Article         Subjects: Lord's prayer; Lutheran churchesWorship; PrayerChristianity         Database: ATLA Religion Database with ATLASerials         Image: Add to folder         The full Text (566. 1KB)         Notes: This title is held locally                                                    |       |

| EBSCOhost: Learning to "pray this way": teaching the Lord's prayer -                                                                                                    | Windows Internet Explorer                                                                                                    |                                                                                   |
|----------------------------------------------------------------------------------------------------|----------------------------------------------------------------------------------------------------|-----------------------------------------------------------------------------------|
| C v I http://0-web.ebscohost.com.librarycatalog.vts.edu/eb                                                                                                    | ehost/detail?vid=28&hid=12&sid=7d22797c-e23d-4695-bee5-dc7c99420 👻 🐓 🗙 🚼 the text this week                                                                                                    | - م                                                                               |
| ☆ Favorites                                                                                                    | ost: Learning t 🗙 🌈 Galatians 5:1-25                                                                                                    |                                                                                   |
|                                                                                                    | Update My Account                                                                                                    | t Not Mitzi? <u>Sign in here.</u> 📩                                               |
| New Search   Publications   Scriptures   Indexes                                                                                                    | Sign Out 🚇 Folder Preferences Languages 🗸 New Features!                                                                                                    | Ask-A-Librarian Help                                                              |
| Searching: ATLA Religion Database with ATLA<br>"lord's prayer" in<br>AND  AND  Basic Search   Advanced Search   Visual Search   Search   Searc | ASerials Choose Databases VIR<br>Select a Field (optional) Search Clear<br>Select a Field (optional) Select a Field (optional) Add Row<br>rch History                                                                                                    | GINIA THEOLOGICAL<br>SEMINARY                                                     |
| A Result List   Refine Search     Refine Search     Learning to "pray"                                                                                                    | ch 🕻 8 of 157 🕨 This way": teaching the Lord's prayer                                                                                                    | ><br>Tools<br>Add to folder                                                       |
| PDF Full Text (711.6KB)       Author(s): Hoffr         Source: Word       ISSN: 0275         ISSN: 0275       Publication Year: 2002         Language: Englis       Language: Englis         using SmartText Searching.       Subjects: Lord'         Related Lord'       Articles/Reviews:         Publication Type: Article       Issued by ATLA: 2011         Accession Number: ATLA       Database: ATLA                                                                                                    | man, Mark G Vitalis<br>d & World 22 no 1 Wint 2002, p 71-77.<br>5-5270<br>2<br>ish<br>''s prayer ; Bible. New TestamentStudy ; PrayerChristianity<br>''s Prayer Word & World 22 no 1 Wint 2002, p 3-83, 88-93. <b>ISSN:</b> 0275-5270 ATLA0001403874<br>de<br>10825<br>A0001403981<br>A Religion Database with ATLASerials | Print   F-mail   Save   Save   Cite   Export   Create Note   Permalink   Bookmark |
| notes. His                                                                                                    |                                                                                                    |                                                                                   |
| <u>Result List</u>   <u>Refine Searce</u>                                                                                                    | ch 🔣 8 of 157 🕽                                                                                                    |                                                                                   |

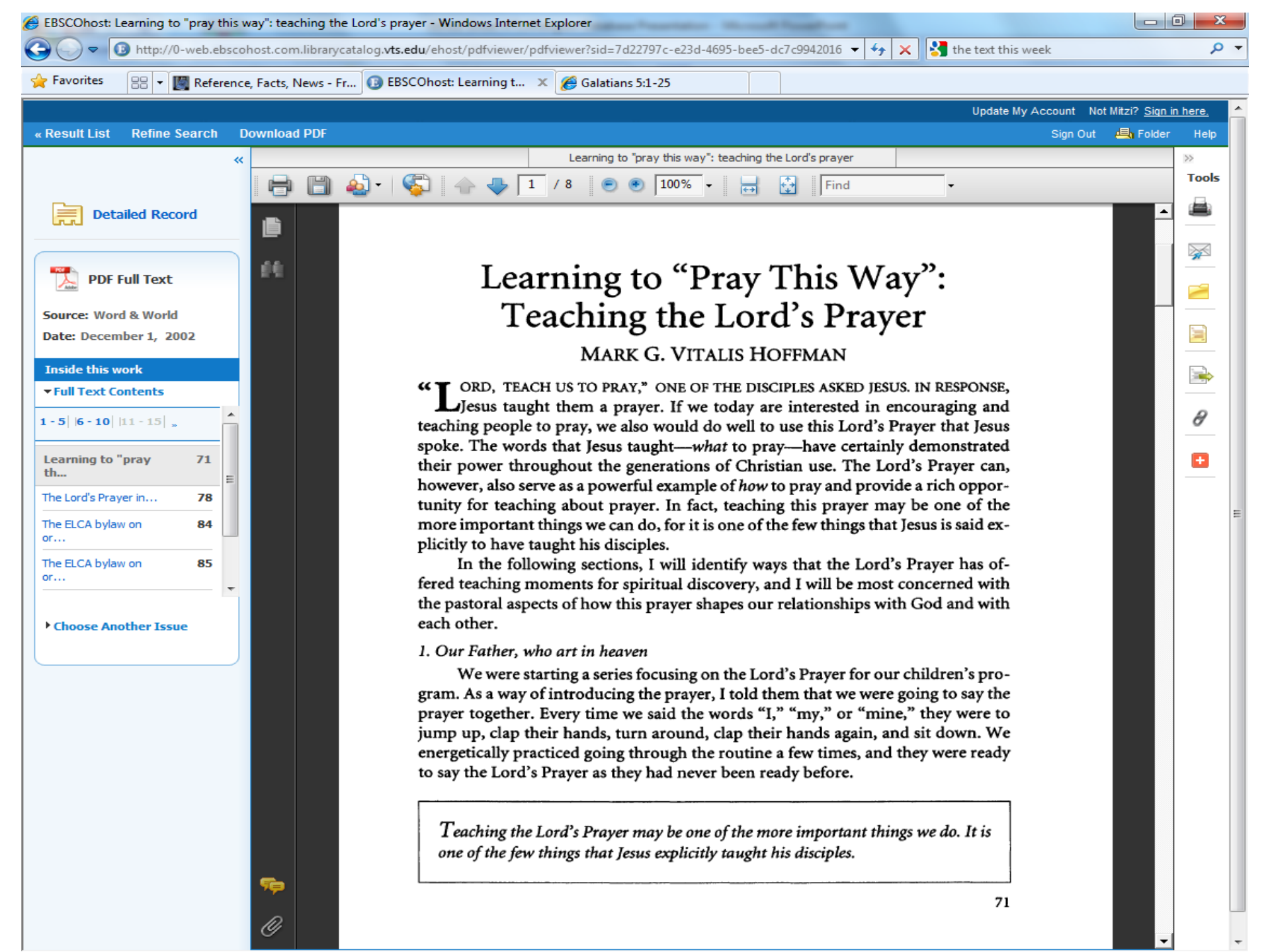

| EBSCOhost: Learning to "pray this w                                           | ay": teaching the Lord's prayer - Windows Internet Explorer                                                                                                    |                                                                      |
|-------------------------------------------------------------------------------|----------------------------------------------------------------------------------------------------|----------------------------------------------------------------------|
| G v B http://0-web.ebscol                                                     | nost.com.librarycatalog.vts.edu/ehost/detail?vid=30&hid=12&sid=7d22797c-e23d-4695-bee5-dc7c99420 👻 😽 🗙 🚼 the text this week                                                                                                    | + م                                                                  |
| 🚖 Favorites 🛛 🙁 👻 🌉 Reference                                                 | , Facts, News - Fr 🕕 EBSCOhost: Learning t 🗴 🌈 Galatians 5:1-25                                                                                                    |                                                                      |
|                                                                               | Update My Acco                                                                                                    | punt Not Mitzi? <u>Sign in here.</u> 🔺                               |
| New Search Publications So                                                    | riptures Indexes Sign Out 📇 Folder Preferences Languages ~ New Feature                                                                                                    | s! Ask-A-Librarian Help                                              |
| Searching: ATLA<br>"lord's prayer"<br>AND  AND  AND  AND  AND  AND  Advantage | Religion Database with ATLASerials       Choose Databases       V         in       Select a Field (optional)       Search       Clear       Image: Clear       Image: Clear       Ima | IRGINIA THEOLOGICAL<br>SEMINARY                                      |
| « Detailed Record                                                             | Result List   Refine Search                                                                                                    | »<br>Tools<br>Add to folder                                          |
| PDF Full Text (711.6KB) Find Similar Results using SmartText Searching.       | Number of items to be e-mailed: 1   E-mail from:   ephost@epnet.com   E-mail to:   mjbudde@vts.edu   Separate each e-mail address with a semicolon.   Subject:   Teaching the Lord's Prayer   Comments:   *   Send in plain text format                                                                                                    | Print Final Final Cite Final Cite Cite Cite Cite Cite Cite Cite Cite |
|                                                                               | Learning to pray this way : teaching the Lord's prayer<br>Author(s): Hoffman, Mark G Vitalis<br>Source: Word & World 22 no 1 Wint 2002, p 71-77.<br>ISSN: 0275-5270<br>Publication Year: 2002<br>Language: English<br>Subjects: Lord's prayer ; Bible. New TestamentStudy ; PrayerChristianity<br>Related Lord's Prayer Word & World 22 no 1 Wint 2002, p 3-83, 88-93. ISSN: 0275-5270 ATLA0001403874<br>Articles/Reviews:<br>Publication Type: Article                                                                                                    | Bookmark                                                             |

| EBSCOhost: Learning to "pray this v                | vay": teaching the Lord's prayer - Windows Internet Explorer                                                                                                    | survey in our last        |                                      |
|----------------------------------------------------|----------------------------------------------------------------------------------------------------|---------------------------|--------------------------------------|
| G                                                  | host.com.librarycatalog. <b>vts.edu</b> /ehost/detail?vid=30&hid=12&sid=7d22797c-e23d-4695-bee5-dc7c9942C 👻 🍫                                                                                                    | 🗙 🚼 the text this week    | • م                                  |
| 🜟 Favorites 🛛 🔠 👻 🎇 Reference                      | e, Facts, News - Fr 🔞 EBSCOhost: Learning t 🗙 🏈 Galatians 5:1-25                                                                                                    |                           |                                      |
|                                                    |                                                                                                    | Update My Accou           | nt Not Mitzi? <u>Sign in here.</u> 🔶 |
| New Search Publications So                         | criptures Indexes Sign Out 🖶 Folder Preferences                                                                                                    | Languages 🗸 New Features! | Ask-A-Librarian Help                 |
| Searching: ATLA<br>"lord's prayer"<br>AND  AND     | Religion Database with ATLASerials       Choose Databases         in       Select a Field (optional)         in       Select a Field (optional)         in       Select a Field (optional)                                           | VII                       | RGINIA THEOLOGICAL<br>SEMINARY       |
| AND  Basic Search                                  | n Select a Held (optional) Add Row                                                                                                    |                           |                                      |
|                                                    | Result List   Refine Search ▲ 8 of 157 ▶                                                                                                    | X                         | »<br>Tools                           |
| PDF Full Text (711.6KB)                            | Image: Second state state       Image: Second state         Number of items to be e-mailed: 1         E-mail from:       ephost@epnet.com         Image: Second state       Image: Second state         E-mail to:       mibudde@vts | when                      | Add to folder                        |
| Find Similar Results<br>using SmartText Searching. | Separate each<br>Subject: Teaching the l<br>Comments:                                                                                                    | W                         | Save Cite Export                     |
|                                                    | Learning to "pray this way": teaching the Lord's prayer                                                                                                    |                           | Create Note                          |
|                                                    | Author(s): Hoffman, Mark G Vitalis                                                                                                    |                           | Bookmark                             |
|                                                    | Source: Word & World 22 no 1 Wint 2002, p 71-77.                                                                                                    |                           |                                      |
|                                                    | ISSN: 0275-5270                                                                                                    |                           |                                      |
|                                                    | Publication Year: 2002                                                                                                    |                           |                                      |
|                                                    | Language: English                                                                                                    |                           |                                      |
|                                                    | Subjects: Lord's prayer ; Bible. New TestamentStudy ; PrayerChristianity<br>Related Lord's Prayer Word & World 22 no 1 Wint 2002, p 3-83, 88-93. ISSN: 0275-5270<br>Articles/Reviews:                                                | 0 ATLA0001403874          |                                      |
|                                                    | Publication Type: Article                                                                                                    |                           |                                      |
|                                                    |                                                                                                    |                           |                                      |

| 💽 🖬 🤊 U 🔺 🕈                                                                                |                                                                                                    | x     |
|--------------------------------------------------------------------------------------------|----------------------------------------------------------------------------------------------------|-------|
| Message                                                                                    |                                                                                                    | ۲     |
| Reply Reply Forward<br>to All<br>Respond                                                   | Actions       Image: Construction of the construction of the cons |       |
| From: ephost@epnet<br>To: Budde, Mitzi<br>Cc:<br>Subject: Teaching the<br>Message ATLA0001 | t.com Sent: Fri 8/24/2012 11:                                                                                                    | 48 AM |
| Bishop Payne Library<br>Record: 1                                                          |                                                                                                    | -     |
| Title:                                                                                     | Learning to "pray this way": teaching the Lord's prayer                                                                                                    |       |
| Author(s):                                                                                 | Hoffman, Mark G Vitalis                                                                                                    |       |
| Source:                                                                                    | World & World 22 no 1 Wint 2002, p 71-77.                                                                                                    |       |
| ISSN:                                                                                      | 0275-5270                                                                                                    |       |
| Publication Year:                                                                          | 2002                                                                                                    |       |
| Language:                                                                                  | English                                                                                                    |       |
| Subjects:                                                                                  | Lord's prayer ; Bible. New TestamentStudy ; PrayerChristianity                                                                                                    |       |
| Related<br>Articles/Reviews:                                                               | Lord's Prayer Word & World 22 no 1 Wint 2002, p 3-83, 88-93. ISSN: 0275-5270<br>ATLA0001403874                                                                                                    |       |
| Publication Type:                                                                          | Article                                                                                                    |       |
| Issued by ATLA:                                                                            | 20110825                                                                                                    |       |
| Accession Number:                                                                          | ATLA0001403981                                                                                                    |       |
| Persistent link to thi<br>record (Permalink):                                              | is <u>http://0-search.ebscohost.com.librarycatalog.vts.edu/login.aspx?</u><br>direct=true&db=rfh&AN=ATLA0001403981&site=ehost-live&scope=site                                                                                                    |       |
| Cut and Paste:                                                                             | <a href="&lt;u&gt;http://0-search.ebscohost.com.librarycatalog.vts.edu/login.aspx?&lt;/u&gt;&lt;br&gt;&lt;u&gt;direct=true&amp;db=rfh&amp;AN=ATLA0001403981&amp;site=ehost-live&amp;scope=site&lt;/u&gt;">Learning to<br/>"pray this way": teaching the Lord's prayer</a>                                                                                                    |       |
| Database:<br>Notes:                                                                        | ATLA Religion Database with ATLASerials<br>This title is held locally                                                                                                    | Ŧ     |

| A bttp:/// wob cheerb                                                                                                    | ost com libranystalog ut odu/sh                                                                                        | ort/detail2vid=228/bid=128/cid=7422707c_p224_4605_b=5_d=7=00                                                                                                    | M2C 🗶 🚱 🗙 🔀 the text this week                                                                                                    |                                |
|----------------------------------------------------------------------------------------------------|----------------------------------------------------------------------------------------------------|----------------------------------------------------------------------------------------------------|----------------------------------------------------------------------------------------------------|--------------------------------|
| Eavorites                                                                                                    | Sacto Nava Sa RECOher                                                                                                  |                                                                                                    |                                                                                                    | F                              |
| Reference,                                                                                                    | Facts, News - Fr 1 EBSCOhos                                                                                            | t: Learning t 🗶 Galatians 5:1-25                                                                                                    |                                                                                                    |                                |
| New Search Publications Scr                                                                                                    | riptures Indexes                                                                                                    | Sian Out 📇 Folder Pre                                                                                                    | Update My Accou                                                                                                    | Ask-A-Librarian Help           |
| Searching: ATLA R<br>"lord's prayer"<br>AND  AND  Basic Search   Advance                                                                                                    | Religion Database with ATLAS         in         in         sced Search         Visual Search                           | Serials Choose Databases<br>Select a Field (optional) Search Clear<br>Select a Field (optional) Select a Field (optional) Add Row<br>h History                                                                                                    | vī<br>r                                                                                                    | RGINIA THEOLOGICAL<br>SEMINARY |
| Wetailed Record     A     Second Second Sec | <u>Result List</u>   <u>Refine Search</u> <u>Refine Search</u> <u>Ended</u>                                            | 1 4 8 of 157 D                                                                                                    | ×                                                                                                    | »<br>Tools<br>Add to folder    |
| PDF Full Text (711.6KB) Find Similar Results using SmartText Searching.                                                                                                    | NOTE: Review the instruction personal names, capital     Chicago/Turabian: Author-Date     Chicago/Turabian:           | ons at EBSCO Support Site and make any necessary corrections before u<br>lization, and dates. Always consult your library resources for the exact<br>Reference List<br>Hoffman, Mark G Vitalis. 2002. "Learning to "pray this way": tea<br>Word & World 22, no. 1: 71-77. ATLA Religion Database with A<br>(accessed August 24, 2012).<br>Bibliography | sing. <b>Pay special attention to</b><br>:t formatting and punctuation guidelines.<br>iching the Lord's prayer."<br>A <i>TLASerials</i> , EBSCO <i>host</i> | E-mail Cite Cite Export        |
|                                                                                                    | Humanities<br>Export to Bibliogr                                                                                       | Hoffman, Mark G Vitalis. "Learning to "pray this way": teaching t<br>World 22, no. 1 (December 1, 2002): 71-77. ATLA Religion Da<br>EBSCO host (accessed August 24, 2012).                                                                                                    | the Lord's prayer." <i>Word &amp; tabase with ATLASerials,</i>                                                                                              | Create Note Permalink Bookmark |
|                                                                                                    | Learning to "pray to<br>Author(s): Hoffm<br>Source: Word<br>ISSN: 0275-<br>Publication Year: 2002<br>Language: English | his way": teaching the <b>Lord's prayer</b><br>an, Mark G Vitalis<br>& World 22 no 1 Wint 2002, p 71-77.<br>5270                                                                                                    |                                                                                                    |                                |

# Ways to Focus Your Search

- Be specific in your choice search terms
- Use "" to group words that go together (i.e. "fruits of the spirit", "Lord's Prayer")
- Time period: limit by date
- Language: limit to English
- Coverage: limit to full-text available
- Type of material: article, essay, book review
- Type of search: keyword, subject, Scripture

| EBSCOhost: Result List: "lord                                                   | 18(#39;s prayer" - Win                        | dows Internet Explorer                                                                                                    |                                  |
|---------------------------------------------------------------------------------|-----------------------------------------------|----------------------------------------------------------------------------------------------------|----------------------------------|
| G 🔾 🗢 📵 http://0-web.ebsc                                                       | ohost.com.librarycatalog. <b>vt</b> s         | .edu/ehost/resultsadvanced?sid=336bfb2b-bc07-459e-a9de-c59280fe9106%40 ▼ 🐓 🗙 🚼 Google                                                                                                    | م                                |
| 🚖 Favorites 🛛 😁 👻 🌉 Reference                                                   | ce, Facts, News - Fr 🕕 📵 EE                   | SCOhost: Result List: 🗙                                                                                                    |                                  |
| New Search   Publications                                                       | Scriptures Indexes                            | Sign In   🚔 Folder   Preferences   Languages 🧅   New<br>  Help                                                                                                    | ∕ Features! ∣ Ask-A-Librarian    |
| Searching: AID                                                                  | Religion Database with                        | in Select a Field (optional)                                                                                                    | VIRGINIA THEOLOGICAL<br>SEMINARY |
|                                                                                 |                                               | in Select a Field (optional)                                                                                                    |                                  |
|                                                                                 |                                               | in Select a Field (optional)                                                                                                    |                                  |
| Basic Search Adv                                                                | vanced Search 🕴 Visual Search                 | Search History                                                                                                    |                                  |
| ~~~~~~~~~~~~~~~~~~~~~~~~~~~~~~~~~~~~~~~                                         | Page: 1 <u>2</u> <u>3</u> <u>4</u> <u>5</u> ▶ | Relevance Sort Y Page Options Y Alert / Save / Share Y                                                                                                    | »                                |
| 790 Results for                                                                 | 1.                                            | Basileia and debt relief: the forgiveness of debts in the Lord's Prayer in the light of documentary papyri 😂                                                                                  |                                  |
| Refine your results                                                             |                                               | By: Bazzana, Giovanni Battista. Source: Catholic Biblical Quarterly, 73 no 3 Jl 2011, p 511-525.                                                                                              |                                  |
| Eull Text                                                                       | Periodical                                    | Publication Type: Article                                                                                                    |                                  |
| Scholarly (Peer Reviewed)                                                       |                                               | Greek (Papyri); GodSovereignty; Amnesty; Peer reviewed                                                                                                    |                                  |
| Journals                                                                        |                                               | Database: ATLA Religion Database with ATLASerials                                                                                                    |                                  |
| 1826 Publication Date 2011                                                      |                                               | ia Add to folder                                                                                                    |                                  |
| 0                                                                               |                                               | PDF Full Text (1.2MB)                                                                                                    |                                  |
| Update Show More »                                                              |                                               | Notes: This title is held locally                                                                                                    |                                  |
| <ul> <li>Source Types</li> <li>All Results</li> <li>Journal Articles</li> </ul> | 2.                                            | A witness to theosis effected: Maximus Confessor on the Lord's Prayer<br>By: Nodes, Daniel J Source: St Vladimir's Theological Quarterly, 54 no 1 2010, p 69-83.<br>Publication Type: Article |                                  |
| Books                                                                           | Periodical                                    | Subjects: Maximus, Confessor, Saint, 580c-662; Lord's prayer; Theosis; GodKnowableness; Peer reviewed                                                                                         |                                  |
| Reviews                                                                         |                                               | Database: ATLA Religion Database with ATLASerials                                                                                                    |                                  |
| Multimedia                                                                      |                                               | Add to folder                                                                                                    |                                  |
| Update                                                                          |                                               | PDF Full Text (1.2MB)                                                                                                    |                                  |
| Subject                                                                         |                                               | Notes: This title is held locally                                                                                                    |                                  |
| Publication                                                                     | 3.                                            | The sevenfold form of the Lord's prayer in Matthew's gospel Development<br>By: Wenham, David. Source: Expository Times, 121 no 8 My 2010, p 377-382. Publication Type:<br>Article             |                                  |

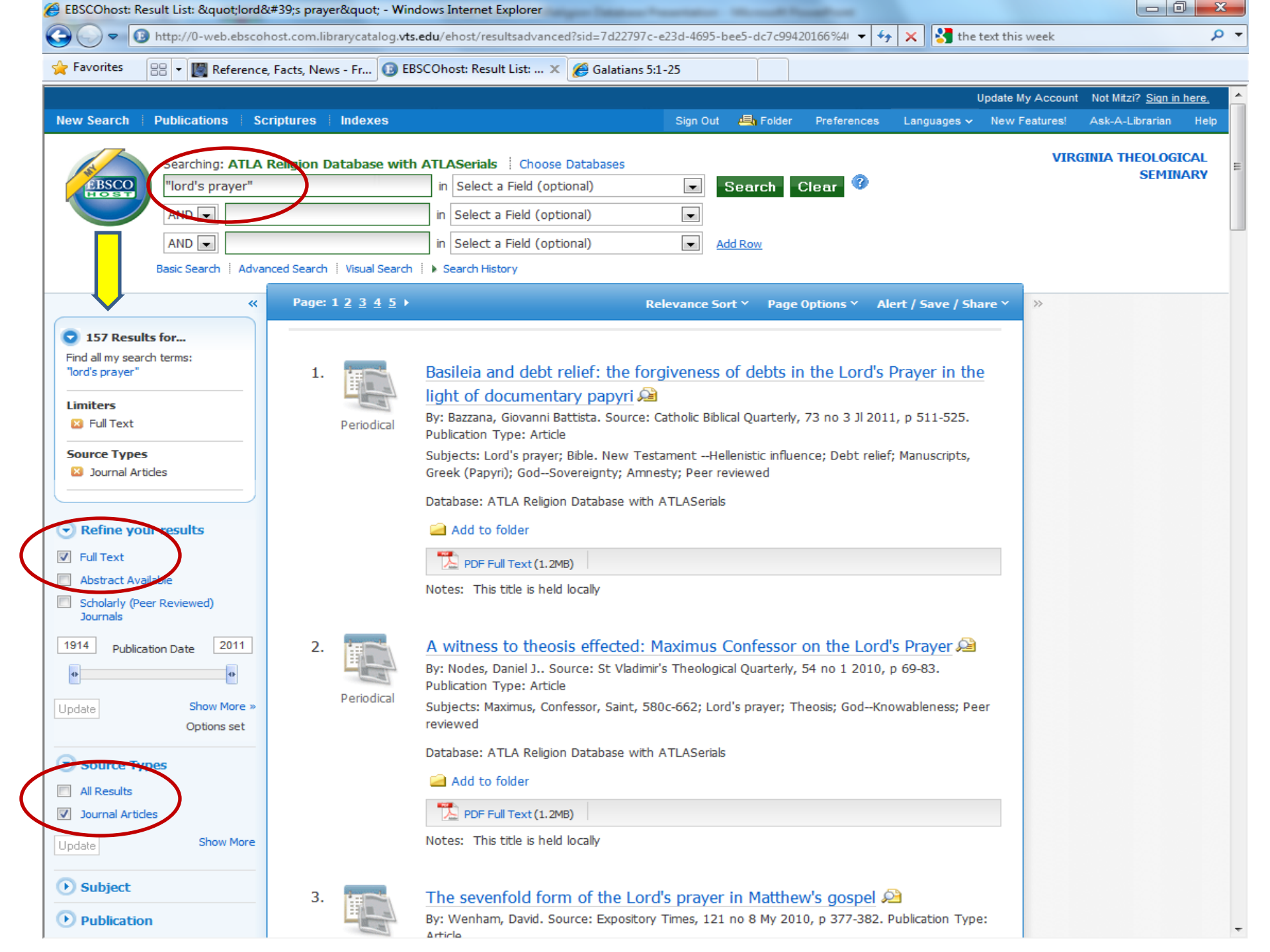

|                                                                  | e, Facts, News - Fr                                                                                    | Galatians 5                                                                                                    | :1-25                           |                                        |             |                  |                             |             |
|------------------------------------------------------------------|----------------------------------------------------------------------------------------------------|----------------------------------------------------------------------------------------------------|---------------------------------|----------------------------------------|-------------|------------------|-----------------------------|-------------|
|                                                                  |                                                                                                    |                                                                                                    |                                 |                                        |             | Jpdate My Accoun | t Not Mitzi? <u>Sign in</u> | here.       |
| arch Publications S                                              | criptures Indexes                                                                                      |                                                                                                    | Sign Out 🛛 📇 Fold               | er Preferences                         | Languages 🗸 | New Features!    | Ask-A-Librarian             | Help        |
| Searching: ATLA<br>"Lord's Prayer"<br>AND  AND  Basic Search Adv | Religion Database with A                                                                               | TLASerials Choose Databases<br>in Select a Field (optional)<br>Select a Field (optional)<br>TX All Text<br>AB Abstract<br>AU Author<br>CA Corporate Author<br>Gear TI Title | Add Row                         | Clear 🕜                                |             | VIR              | GINIA THEOLOGI<br>SEMIN     | ical<br>Ary |
| Search Options<br>Search modes 3                                 | Boolean/Phrase                                                                                         | BT Book Title<br>CC Classification Code<br>CO Conference Name<br>DO Document Object Identifier<br>IS ISSN<br>IB ISBN<br>LA Language<br>PB Publisher                         | related wo                      | rds 📄                                  |             |                  | Reset                       |             |
|                                                                  | <ul> <li>Find all my search ter</li> <li>Find any of my search</li> <li>SmartText Searching</li> </ul> | PP Place of Publication<br>PT Publication Type<br>SC Scripture Citation<br>SO Source<br>ST Series<br>SU Subjects<br>GD Subject Genere<br>GE Subject Geographic Name         | arch within t<br>t of the artic | the 📄<br>des                           |             |                  |                             |             |
| imit your results                                                |                                                                                                    | NA Subject Name Personal<br>UT Subject Uniform title                                                                                                    |                                 |                                        |             |                  |                             |             |
| Full Text                                                        |                                                                                                    | YR Year Published                                                                                                    | Abstract Availa                 | ble 📄                                  |             |                  |                             |             |
| Scholarly (Peer<br>Reviewed) Journals                            |                                                                                                    |                                                                                                    | Year Published fr               | om                                     | to          |                  |                             |             |
| Journal Title                                                    |                                                                                                    |                                                                                                    | Publication Ty                  | <b>/pe</b><br>Article<br>Book<br>Essay |             |                  |                             |             |
| Language                                                         | All<br>Afrikaans<br>Arabic<br>Catalan                                                                  |                                                                                                    | Exclude In-Proc<br>Reco         | ess 📄<br>rds                           |             |                  |                             |             |

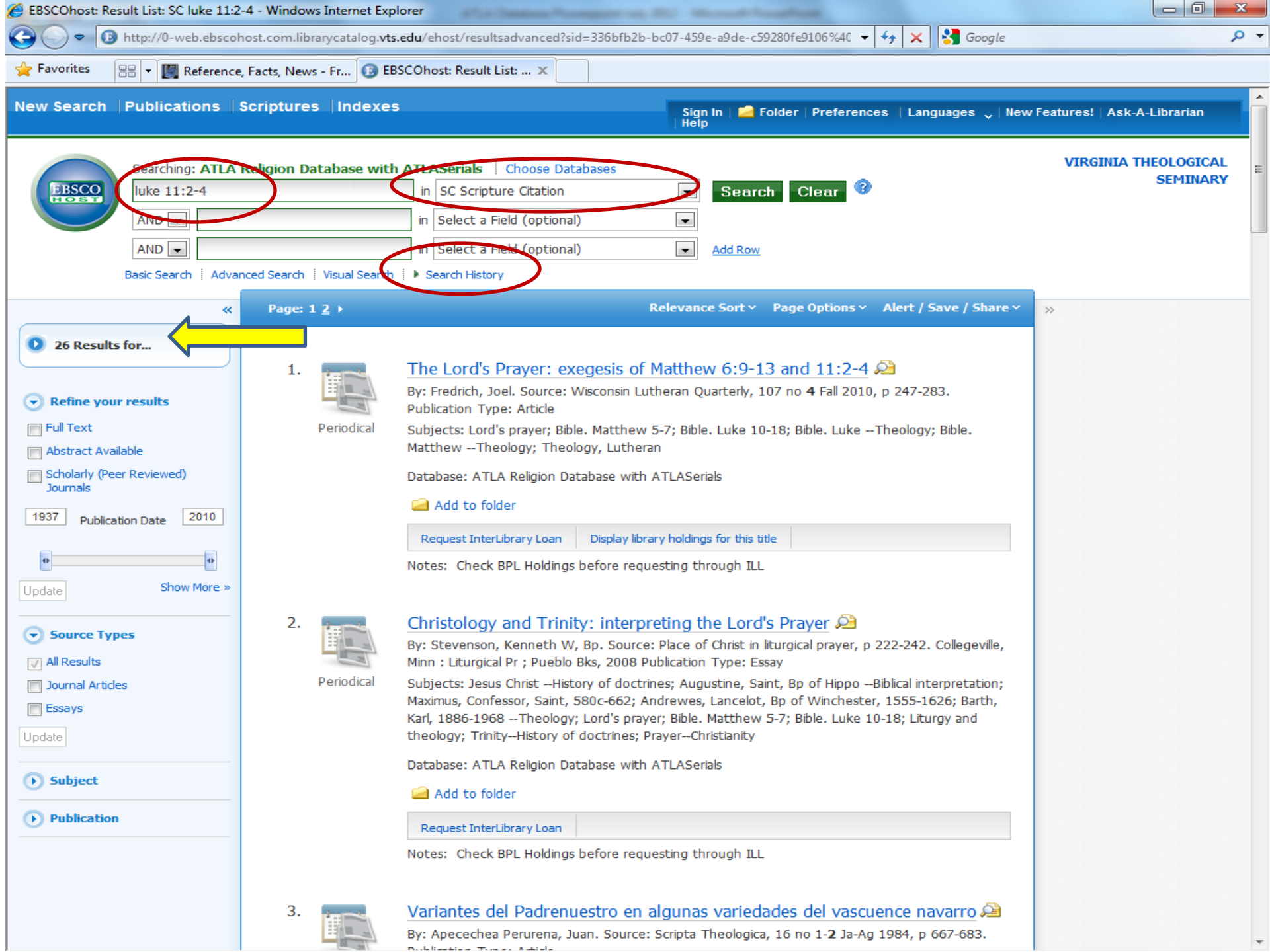

| 🟉 EBSCOhost: Inc                   | dex - Windows Internet Explorer                                         | or Response Margins on 2012 - Manual West  |                                    |                                  |
|------------------------------------|-------------------------------------------------------------------------|--------------------------------------------|------------------------------------|----------------------------------|
| <b>@ 0 • 0</b>                     | http://0-web.ebscohost.com.librarycatalog. <b>vts.edu</b> /ehost/indexe | ?sid=c24d183e-2374-4afc-850c-23745e786bd2% | 640sessionn 🔻 🐓 🗙 🚼 google books   | • م                              |
| 🚖 Favorites                        | 🔠 🔻 🔘 Reference, Facts, News - Erro 🔯 EBSCOhost: Index                  | × ଃ rusch william "christologic            |                                    |                                  |
| New Search                         | Publications Scriptures Indexes                                         | Sign In 📁 Folde                            | er Preferences Languages 🗸 New Fea | ures! Ask-A-Librarian Help 📤     |
| EBSCO<br>POST                      | Searching: ATLA Religion Database with ATLASerials                      | Choose Databases<br>Search Clear 🕜         |                                    | VIRGINIA THEOLOGICAL<br>SEMINARY |
| Indexes<br>Browse an<br>Browse for | andex: Scripture Citation  Browse galatians 5:22-23                     |                                            |                                    |                                  |
| Page: Prev                         | ious   Next                                                             |                                            |                                    | E                                |
| Select one o                       | r more terms and add to search using: or 💌 Add                          |                                            |                                    |                                  |
|                                    | Term                                                                    |                                            | Records Count                      |                                  |
|                                    | 🔲 galatians 5:22-23                                                     |                                            | 11                                 |                                  |
|                                    | 🔲 galatians 5:22-25                                                     |                                            | 1                                  |                                  |
|                                    | 🔲 galatians 5:22-26                                                     |                                            | 2                                  |                                  |
|                                    | 🔲 galatians 5:23                                                        |                                            | 1                                  |                                  |
|                                    | 🔲 galatians 5:24                                                        |                                            | 2                                  |                                  |
|                                    | galatians 5:24-25                                                       |                                            | 1                                  |                                  |
|                                    | 🔲 galatians 5:25                                                        |                                            | 1                                  |                                  |
|                                    | 🔲 galatians 5:25-6:10                                                   |                                            | 1                                  |                                  |
|                                    | 🔲 galatians 5:26                                                        |                                            | 1                                  |                                  |
|                                    | 🔲 galatians 5:3                                                         |                                            | 4                                  |                                  |
|                                    | 🔲 galatians 5:5                                                         |                                            | 1                                  |                                  |
|                                    | alatians 5:5-6                                                          |                                            | 1                                  |                                  |
|                                    | 🔲 galatians 5:6                                                         |                                            | 7                                  |                                  |
|                                    |                                                                         |                                            |                                    | *                                |

### Wildcards & Truncation

- The ? wildcard: question mark ? = 1 letter

   wom?n finds all citations with woman or women.
- The # wildcard: pound sign # = extra characters
   colo#r finds all citations with color or colour.
- The asterisk (\*) finds all forms of that word.
   preach\* finds preach, preacher or preaching.

# **Boolean Operators**

**Boolean searching:** built-in options in advanced search (pull-down windows)

- And combines search terms together. More precise search.
  - moses and promised land finds 13 articles that contain both terms.
- **Or** contains one or the other term. Useful for synonyms. Bigger search.
  - "Red Sea" or "Reed Sea" finds results that contain *either term*.
- Not excludes unwanted terms. Focuses the search.
  - For example, Episcopal not Methodist helps me locate results for the Episcopal Church but excludes the Methodist Episcopal Church.

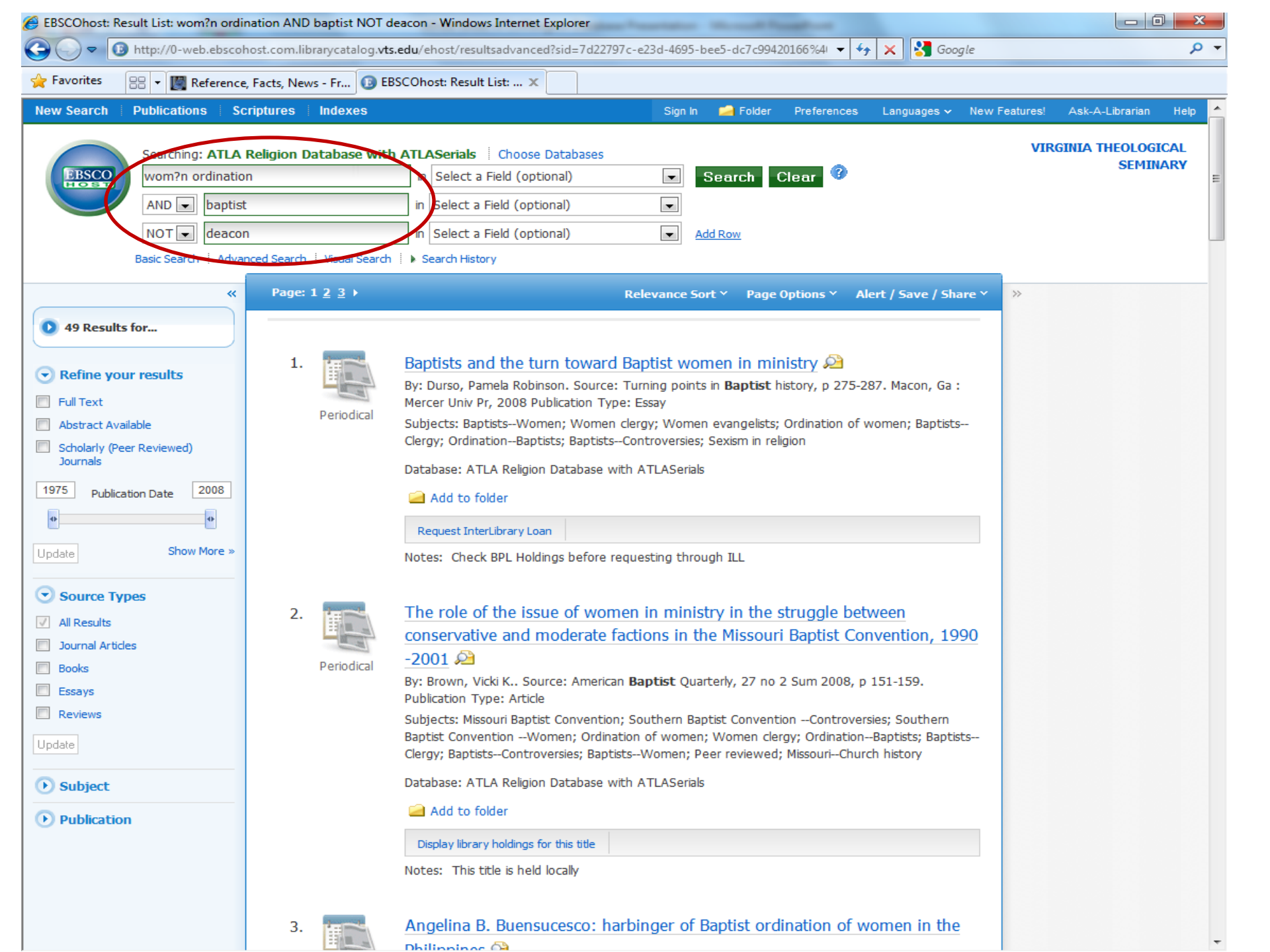

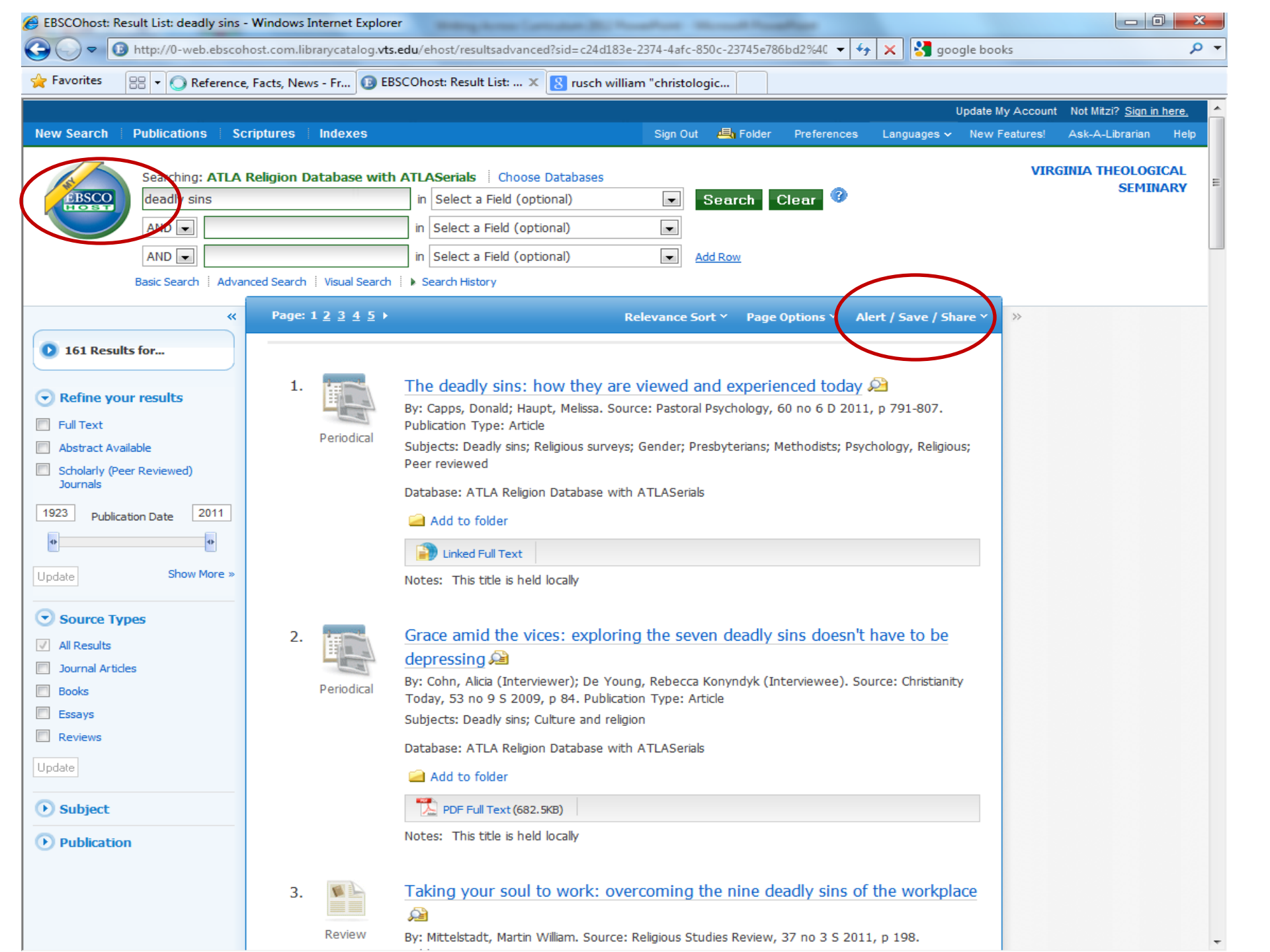

# ATLA Database Alerts

- Purpose: to have the system automatically notify you when new entries come into the database on a particular topic or by a particular author:
- Create a personal account (see "Sign in" → "Create a new account")
- 2) Set up your login name & password
- 3) Set up the search you want (keyword, author, subject)
- 4) Click on "Alert/Save/Share"
- 5) Enter your email address, select frequency to receive notices, select date range
- 6) Click on "save alert"

| EBSCOhost: Result List: wom?n ordination | n AND baptist NOT deacon - Windows Internet Explorer                                                        |                  |                                         |
|------------------------------------------|----------------------------------------------------------------------------------------------------|------------------|-----------------------------------------|
| G 🕞 🗢 🚺 http://0-web.ebscohost.co        | com.librarycatalog. <b>vts.edu</b> /ehost/resultsadvanced?sid=7d22797c-e23d-4695-bee5-dc7c99420166%41 🔻 🗲 🗙 | 🚼 Google         | ۹ م                                     |
| 🔶 Favorites 🛛 🔠 👻 🎆 Reference, Facts     | is, News - Fr 📵 EBSCOhost: Result List: 🗙                                                                   |                  |                                         |
|                                          |                                                                                                    | Update My A      | Account Not Mitzi? <u>Sign in here.</u> |
| New Search Publications Scriptur         | res Indexes Sign Out 🖶 Folder Preferences Langu                                                             | iages ∽ New Feat | tures! Ask-A-Librarian Help             |
| Searching: ATLA Religi                   | ion Database with ATI ASerials Choose Databases                                                             |                  | VIRGINIA THEOLOGICAL                    |
| BSCO wom?n ordination                    | in Select a Field (ontional)                                                                                | _                | SEMINARY                                |
| AND 🖵 baptist                            | Create Alert @                                                                                              |                  |                                         |
| NOT 💌 deacon                             | Convert Alerte "warm2n andigation AND hantist NOT deason on 2012 00 24 11:16 AM"                            |                  |                                         |
| Basic Search Advanced S                  | Search Alert: Wollish ordination And Daptist NOT deacon on 2012-08-24 11:16 AM                              |                  |                                         |
| « P                                      | Pa E-mail                                                                                                   | 5hare 🗠 🚿        |                                         |
| 49 Results for                           | Subject EBSCO Alert: wom?n ordi Hide addresses                                                              |                  |                                         |
|                                          | from recipients                                                                                             |                  |                                         |
| Refine your results                      | E-mail from epalerts@epnet.com E-mail format C Plain Text  HTML                                             | ia :             |                                         |
| Full Text                                |                                                                                                    |                  |                                         |
| Abstract Available                       | E-mail to mjbudde@vts.edu                                                                                   | ISTS             |                                         |
| Journals                                 | Leave E-mail to field blank if you do not wish to                                                           |                  |                                         |
| 1975 Publication Date 2008               | receive e-mail alerts.                                                                                      |                  |                                         |
| 00                                       | General Settings                                                                                            |                  |                                         |
| Update Show More »                       | Frequency Once a day  Articles One Year                                                                     |                  |                                         |
|                                          | Once a day published<br>Once a week within the last                                                         |                  |                                         |
|                                          | Biweekly<br>Once a month                                                                                    |                  |                                         |
| Journal Articles                         | Results format Brief                                                                                        | 1990             |                                         |
| Books                                    | N RSE Food                                                                                                  |                  |                                         |
| Essays                                   |                                                                                                    |                  |                                         |
| Reviews                                  | http://0-rss.ebscohost.com.librarycatalog.vts.edu/AlertSyndicationService/Syndication.asmx/GetFeed?         | n                |                                         |
| Update                                   | guid-5517556                                                                                                | DTISTS           |                                         |
| • Subject                                | Save Alert Cancel Alert                                                                                     |                  |                                         |
| Publication                              | Advanced Settings                                                                                           |                  |                                         |
|                                          | Display library holdings for this title                                                                     |                  |                                         |
|                                          | Notes: This title is held locally                                                                           |                  |                                         |
|                                          |                                                                                                    |                  |                                         |
|                                          | Angolina R. Ruongugosco: harbinger of Rantist ordination of women                                           | in the           |                                         |

# Want To Learn More?

 Explore ATLA's on-line video tutorials,
 2-6 minutes each: <u>https://www.atla.com/products/support/page</u> <u>s/producttutorials.aspx</u>

| a between titts, News - Fr.  b retWorks Web Based Bibli.  b Wriginia Theological Semin.  b WorldCatorg The Wor. × content of library materials b bibliographies and reviews: Signing or create a free a b Create is to, bibliographies and reviews: Signing or create a free a b Create is to, bibliographies and reviews: Signing or create a free a b Create is to, bibliographies and reviews: Signing or create a free a b Create is to, bibliographies and reviews: Signing or create a free a b Create is to, bibliographies and reviews: Signing or create a free a b Create is to bibliographies and reviews: Signing or create a free b Create is to bibliographies and reviews:  b create a free a create is to bibliographies and reviews:  b create a free a create is to bibliographies and reviews:  b create a free a create is to bibliographies and reviews:  b create a free a create is to bibliographies and reviews:  b create a free a create is to bibliographies and reviews:  b create a free a create is to bibliographies and reviews:  b create a free a create is to bibliographies and reviews:  b create a free a create is to bibliographies and reviews:  b create a free a create is to be one models is to be one one of is to a second backs:  b create a free a create is to be one one of is to a second backs:  b create a free a create is to be one one of is to a second backs:  b create a free a create is to be one one of is to a second backs:  b create a free a create is to be one one of is to a second backs:  b create a free a create is to be one one one of is to a second backs:  b create a free a create is to be one one of is to a second backs:  b create a free a create is to be one one one of is to a second backs:  b create a free a create is to be one one one one one one one one one on                                                                                                    | http://www.worldcat.org/                                                                                                    | ▼  * X   S Google                                                                                                    |
|----------------------------------------------------------------------------------------------------|----------------------------------------------------------------------------------------------------|----------------------------------------------------------------------------------------------------|
| Search & Ceede last, bibliographies and review: Search or greate a free a constraints.          WorldCat:         Sign in to create list, bibliographies and review:         Sign in to create list, bibliographies and review:         Sign in to create list         Sign in to create list         Sign in to create list, bibliographies and review:         Sign in to create list         Sign i                                                                                                    | 🔠 🦉 Reference, Facts, News - Fr 📀 RefWorks Web Based Bibli 🏈 Virginia Theological Semin                                                                                                    | ∽ WorldCat.org: The Wor ×                                                                                                    |
| WorldCat         Sign in to create lists, bibliographies and revisible revisible revisibl | Search 🔽                                                                                                    | 5 Create lists, bibliographies and reviews: Sign in or create a free account                                                                        |
| PorddCat connects you to the collections and services of more than 10,000 libraries       Foreat vour password?         Create a free account >>       Sin up for e-mail up         Sin up for e-mail up       "Find in a library" on your mobile device with WorldCat Mobile         So to www.worldcat.org/m/ to find<br>and search libraries on the mobile Web<br>Learn more and find an app >>       Choose an iPhone or Android app<br>to find an item in a library near you         WorldCat Identities Network<br>Visually explore the interconnectivity and relationships between WorldCat Identities.       Image: Comparison of genres representing hundreds of titles, authors, subjects, characters, locations and more ranked by<br>popularity in the world's libraries.                                                                                                    | WorldCat<br>ind items in libraries near you<br>billion items available here through a library<br>verything Tooms DVDs CDs Articles<br>The practice of prophetic imagination Search books<br>tyanced search Find a Library                                                                                                    | Sign in to create lists, bibliographies and reviews<br>of library materials<br>User Name:<br>Password:<br>Remember me on this computer.<br>Continue |
| Image: Create a free account >>         Image: Create a free account >>         Image: Create a free account >> <td>add at separate year to the collections and partices of more than 10,000 libraries</td> <td>Forgot your password?</td>                                                                                                    | add at separate year to the collections and partices of more than 10,000 libraries                                                                                                    | Forgot your password?                                                                                                    |
| Signup for e-mell us         Image: Signup for e-mell us         Image: Signup for e-mell us     <                                                                                                    | ride Learn more »                                                                                                    | Create a free account >>                                                                                                    |
| <ul> <li>Find in a library on your mobile device with WorldCat Mobile</li> <li>Go to www.worldcat.org/m/ to find<br/>and search libraries on the mobile Web<br/>Learn more and find an app .&gt;</li> <li>WorldCat Identities Network<br/>Visually explore the interconnectivity and relationships between WorldCat Identities.</li> <li>Browse library collections with WorldCat Genres<br/>Discover dozens of genres representing hundreds of titles, authors, subjects, characters, locations and more ranked by</li> </ul>                                                                                                    |                                                                                                    | <u>Sign up for e-mail update</u>                                                                                                    |
| WorldCat Identities Network       Image: Comparison of the interconnectivity and relationships between WorldCat Identities.         Visually explore the interconnectivity and relationships between WorldCat Identities.       Image: Comparison of the interconnectivity and relationships between WorldCat Identities.         Image: Comparison of the interconnectivity and relationships between WorldCat Genres       Discover dozens of genres representing hundreds of titles, authors, subjects, characters, locations and more ranked by popularity in the world's libraries.                                                                                                    | Image: Contracting the index search library       Image: Contracting the index search libraries on the mobile Web       Image: Choose an iPhone to find and search libraries on the mobile Web       Choose an iPhone to find and item in a library         Image: Contract of the index search libraries on the mobile Web       Image: Choose an iPhone to find an item in a library         Image: Contract of the index search libraries on the mobile Web       Image: Choose an iPhone to find an item in a library         Image: Contract of the index search libraries on the mobile Web       Image: Choose an iPhone to find an item in a library | <b>WorldCat Mobile</b><br>or Android app<br>rary near you                                                                                           |
| Browse library collections with <u>WorldCat Genres</u><br>Discover dozens of genres representing hundreds of titles, authors, subjects, characters, locations and more ranked by popularity in the world's libraries.                                                                                                    | WorldCat Identities Network<br>Visually explore the interconnectivity and relationships between WorldCat Identities                                                                                                    | s.                                                                                                    |
|                                                                                                    | Browse library collections with <u>WorldCat Genres</u><br>Discover dozens of genres representing hundreds of titles, authors, subjects, char                                                                                                    | racters, locations and more ranked by                                                                                                    |
|                                                                                                    | Discover dozens of genres representing hundreds of titles, authors, subjects, char                                                                                                    | acters, locations and more ranked by                                                                                                    |

Keep library resources close at hand from your browser or personalized Web page. Add the world's libraries to your mobile and FB apps.

Widgets and Web services

#### Video tutorial

formats including EndNote, Reference Manager and RefWorks.

-

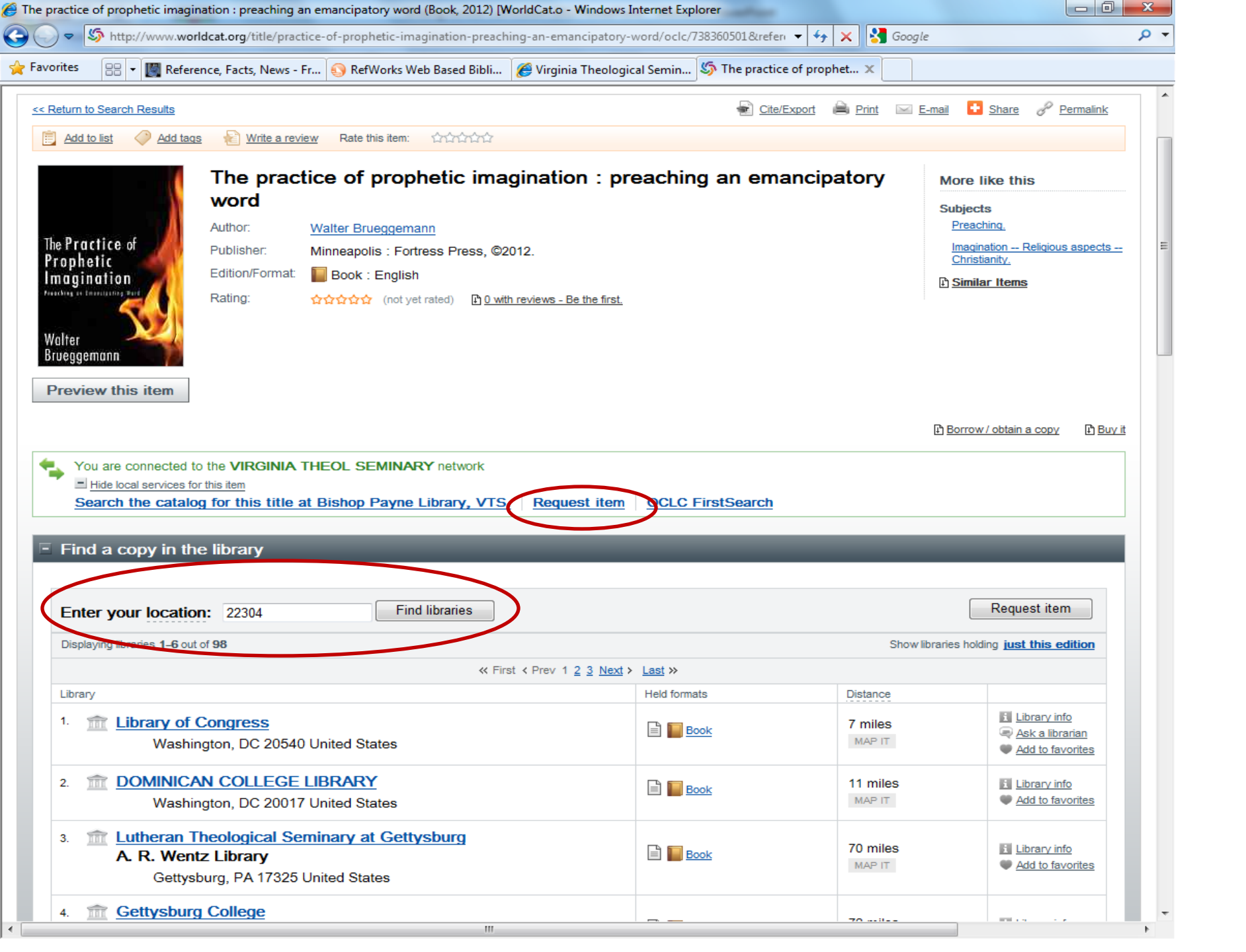

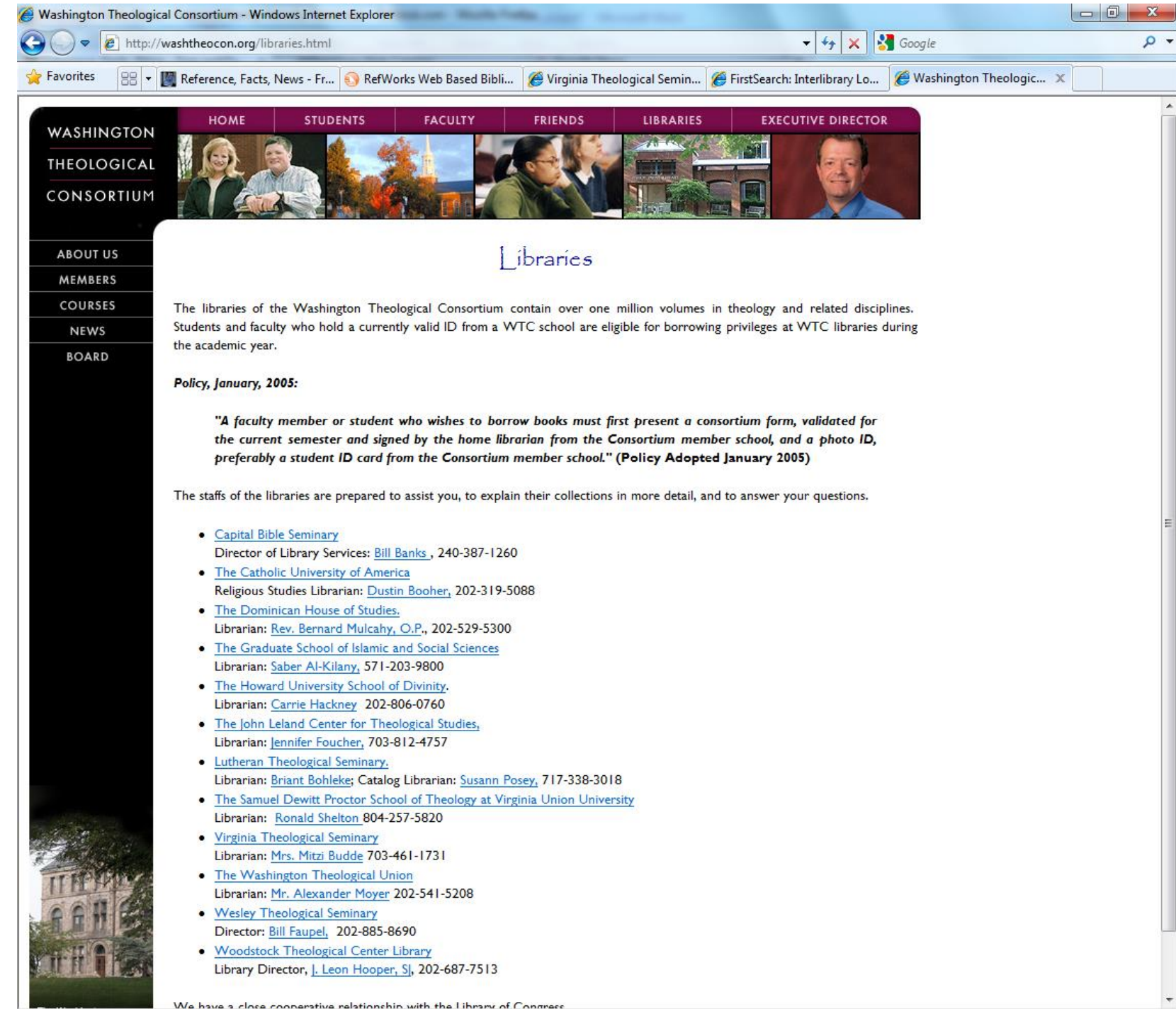

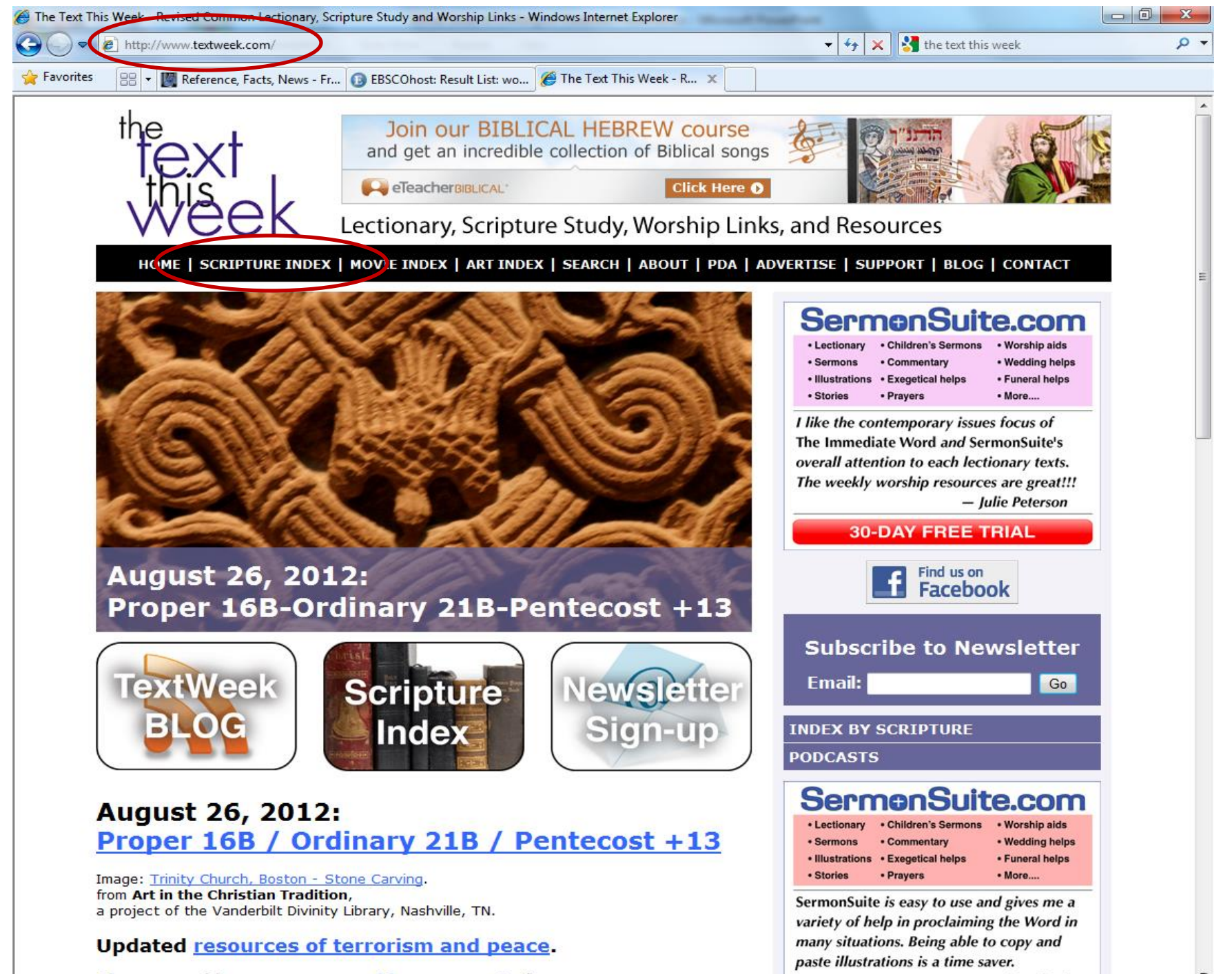

Dlease consider your sponsorship or support of

- Don Taylor

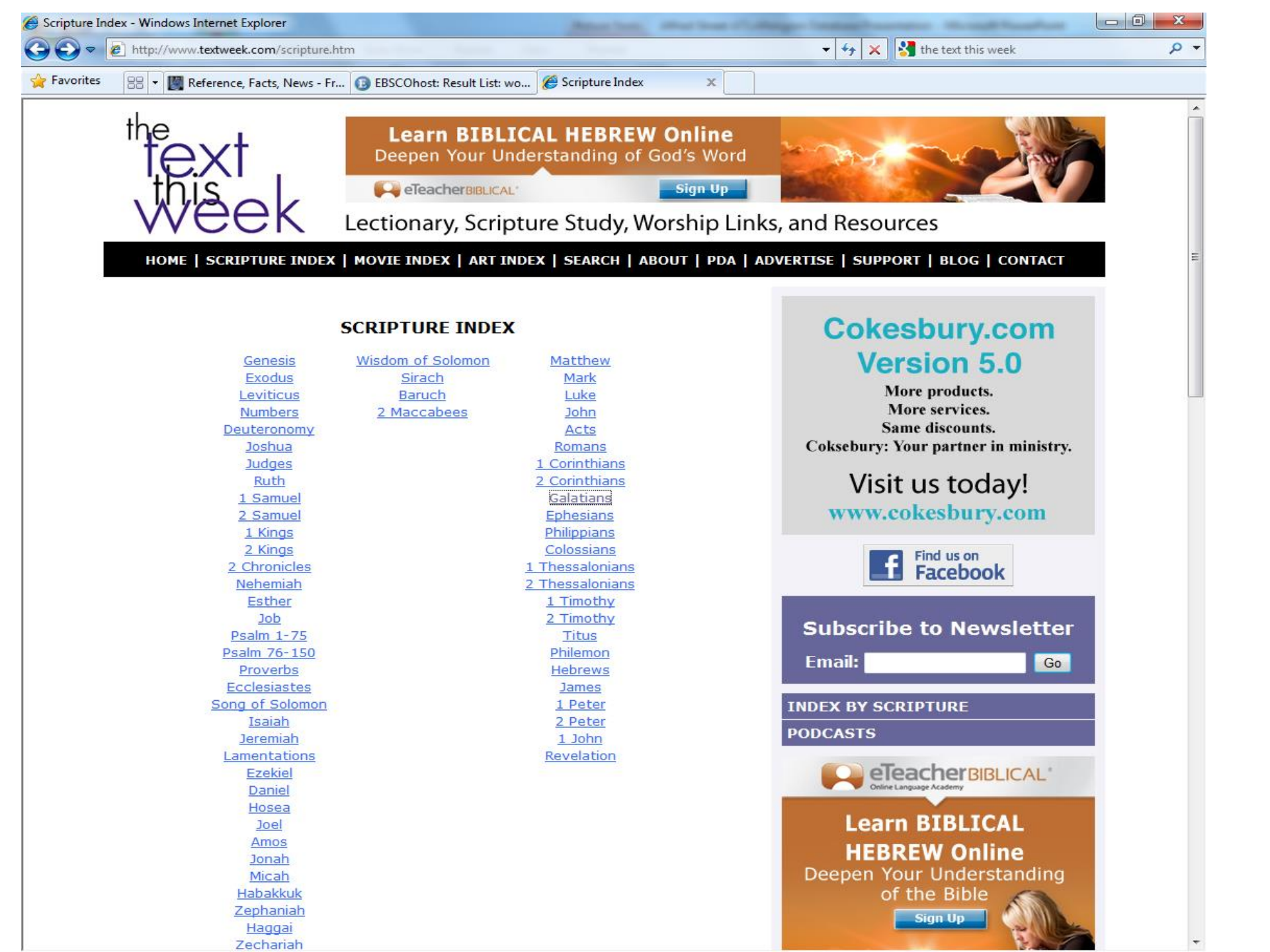

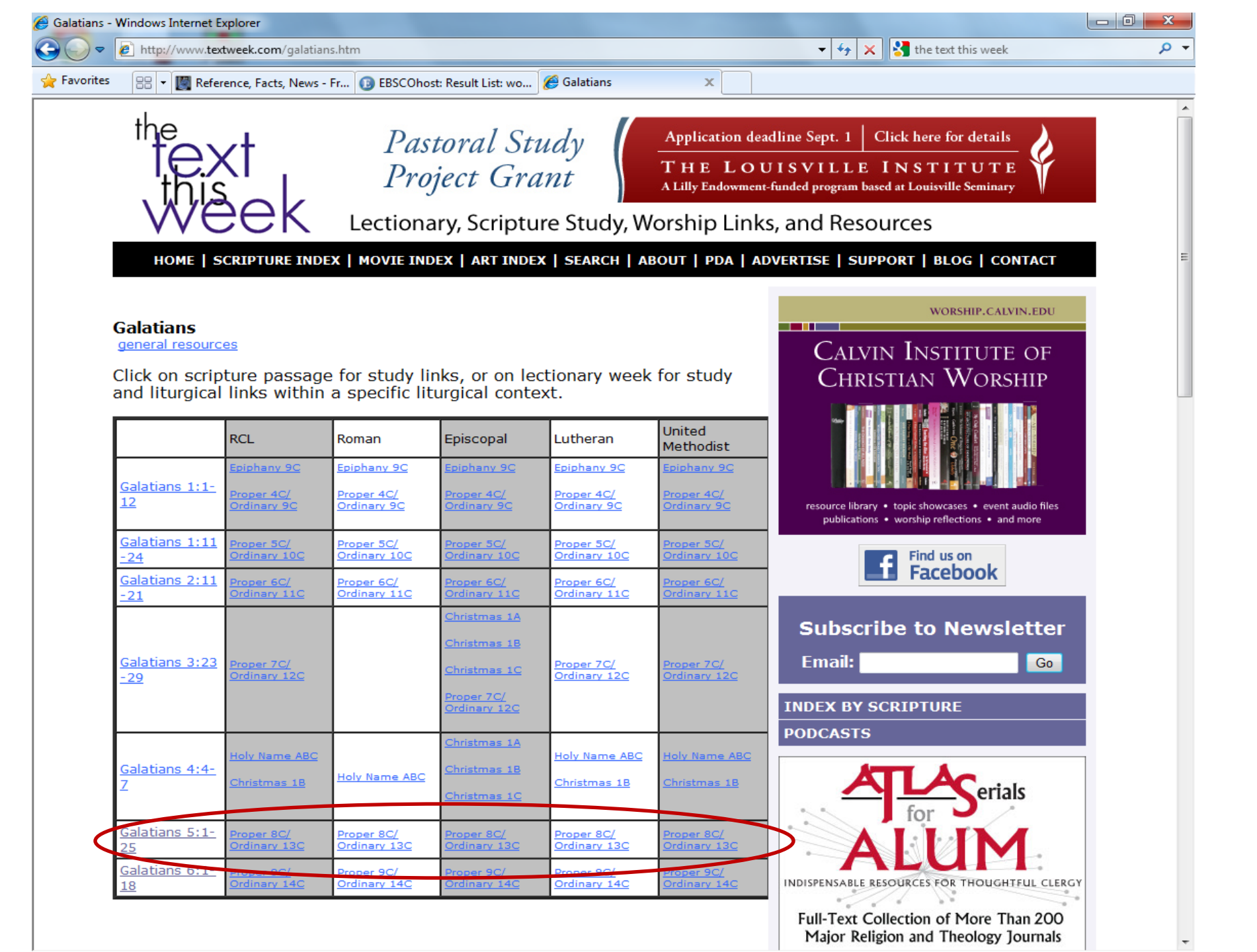

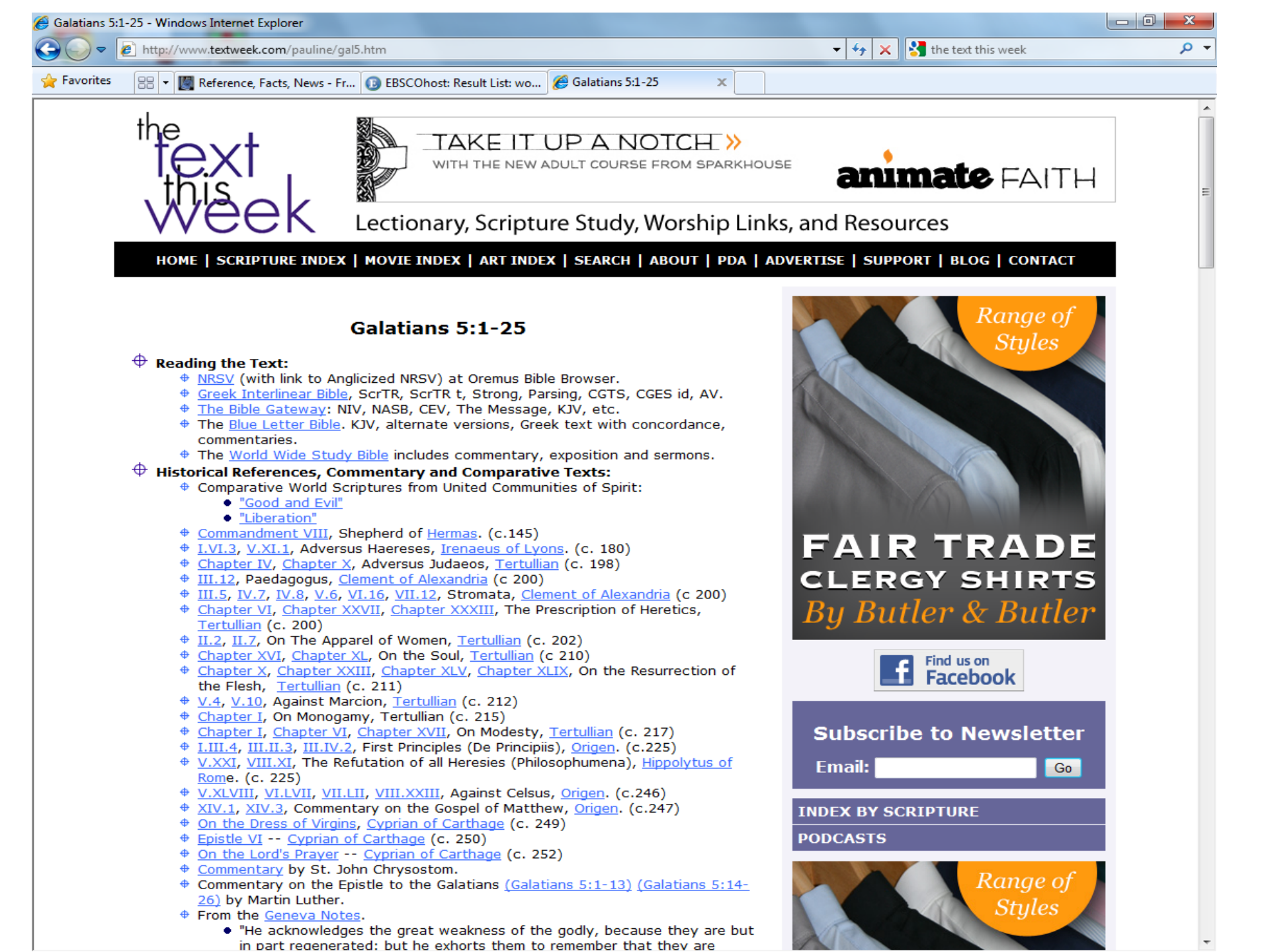

| 🥔 Galatians 5:1-25 - Windows Internet Explorer                                                                                                    |                                                         |     |
|----------------------------------------------------------------------------------------------------|---------------------------------------------------------|-----|
| C v http://www.textweek.com/pauline/gal5.htm                                                                                                    | ✓ 4 × the text this week                                | - م |
| 🖕 Favorites 🛛 🖶 🔻 🎇 Reference, Facts, News - Fr 🔞 EBSCOhost: Result List: wo 🥖 Galatians 5:1-25 🛛 🗙                                                                                                    |                                                         |     |
| <ul> <li>"When the Sovereignty of God is not recognized by the earthly authorities,<br/>the powers become sovereign by themselves, and thus ultimately deny the<br/>sovereignty of the Miniung, suppressing and subjugating them."</li> </ul>                                                                                                    | Calendars                                               | *   |
| Recommended articles from ATLAS, an online collection of religion and theology                                                                                                    | YEAR A                                                  |     |
| institutions, alumni of selected theological schools, and clergy/church offices.                                                                                                    | YEAR B                                                  |     |
| Bankson, Marjory Zoet, "With Shouts of Joy," The Living Pulpit, 1996. (see Joy<br>issue focus of The Living Pulpit 5.4, 1996.)                                                                                                    | YEAR C                                                  |     |
| <ul> <li>EBSCO ATLASerials, Religion Collection<br/>EBSCO ATLA Religion Database with ATLASerials</li> <li>Boyce, James L., "The Poetry of the Spirit: Willing and Doing in Galatians 5 and<br/>6," Word &amp; World, 2000.</li> </ul>                                                                                                    | FESTIVALS/SPECIAL DAYS (includes Creation)              |     |
| <ul> <li>EBSCO ATLASerials, Religion Collection<br/>EBSCO ATLA Religion Database with ATLASerials</li> <li>Choi, Hung-Sik, "PISTIS in Galatians 5:5-6: Neglected Evidence for the<br/>Faithfulness of Christ," Journal of Biblical Literature, 2005.</li> </ul>                                                                                                    | FOR USE IN TIMES OF<br>TERRORISM/WAR/PEACE<br>RESOURCES |     |
| <ul> <li>EBSCO ATLASerials, Religion Collection</li> <li>EBSCO ATLA Religion Database with ATLASerials</li> <li>Fee, Gordon D., "Freedom and the Life of Obedience (Galatians 5:1-6:18),"</li> <li>Review and Expositor. 1994.</li> </ul>                                                                                                    | FOR USE IN TIMES OF NATURAL DISASTER                    |     |
| EBSCO ATLASerials, Religion Collection<br>EBSCO ATLA Religion Database with ATLASerials                                                                                                    | DAILY LECTIONARY RESOURCES                              |     |
| <ul> <li>Gench, Frances Taylor, "Galatians 5:1, 13-25, Expository Article," Interpretation, 1992.</li> <li>EBSCO ATLA Reliation Database with ATLASerials</li> <li>Harrisville, Roy A., "Galatians 5:1, Expository Article," Interpretation, 1983.</li> <li>EBSCO ATLA Reliation Database with ATLASerials</li> <li>Harkinsville, Roy A., "Galatians 5:1, Expository Article," Interpretation, 1983.</li> <li>EBSCO ATLA Reliation Database with ATLASerials</li> <li>Hawkins, Charles S., "Galatians 5:22-23 and 2 Samuel 13 - Remembering Tamar," Review &amp; Expositor, 1996.</li> <li>EBSCO ATLA Reliation Collection</li> <li>EBSCO ATLA Reliation Collection</li> <li>EBSCO A</li></ul> |                                                         |     |
| # Marshall, I. Howard, "Living in the 'Flesh'," Bibliotheca Sacra, 2002.<br>EBSCO ATLASerials, Religion Collection                                                                                                    |                                                         |     |
| EBSCO ATLA Religion Database with ATLASerials                                                                                                    |                                                         | -   |

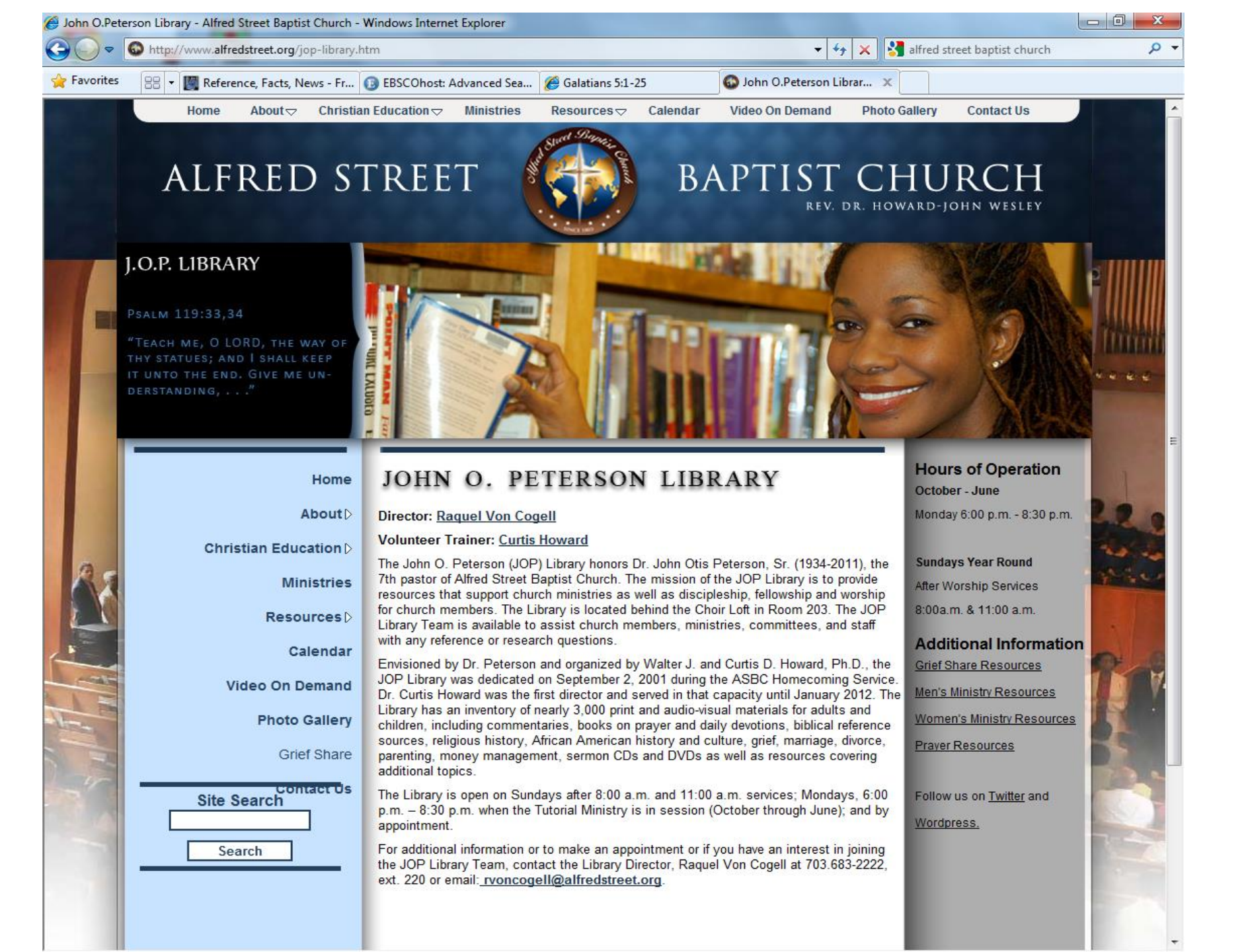